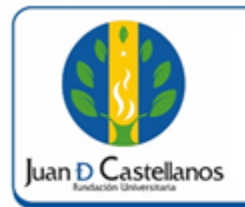

### 1. OBJETIVO

Establecer los pasos a seguir para solicitar financiación de matrícula en línea con la Institución.

### 2. ALCANCE

Aplica para los estudiantes que requieran financiar su matrícula académica con la Institución. Inicia con el ingreso al sistema y finaliza con la descarga de los documentos requeridos en proceso de financiación para ser radicados en la Oficina de Crédito y Cartera.

### 3. RESPONSABILIDAD Y AUTORIDAD

El Jefe de la Unidad de Tecnologías y Sistemas de Información UTSI tiene la autoridad para hacer que este instructivo se implemente, divulgue y mantenga adecuadamente

El estudiante tiene la responsabilidad de solicitar la financiación de la matrícula en línea a través de la página de la Institución.

#### 4. DEFINICIONES

Academusoft: plataforma académico-administrativa.

**Vortal:** escenario web ofrecido por la plataforma de la Institución donde el usuario interactúa con los diferentes servicios académicos de la Fundación Universitaria Juan de Castellanos.

**Portal:** es un sitio web que ofrece al usuario, de forma fácil e integrada, el acceso a una serie de recursos y de servicios relacionados con un mismo tema.

**Sesión:** es un periodo temporal ocupado en una actividad, específicamente en un sistema de información.

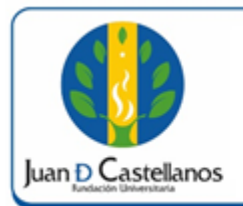

#### **5. CONDICIONES GENERALES**

- Para realizar la solicitud de financiación debe haber realizado la inscripción de materias y generar la liquidación de matrícula respectiva.
- Antes de realizar el proceso en el sistema, asegúrese de conocer las condiciones del crédito ofrecidos por la Institución.

| PLAN   | CONDICIONES                                 |
|--------|---------------------------------------------|
| PLAN A | 50% CUOTA INICIAL – 50% RESTANTE A 3 CUOTAS |
| PLAN B | 40% CUOTA INICIAL – 60% RESTANTE A 3 CUOTAS |
| PLAN C | 25% CUOTA INICIAL – 75% RESTANTE A 3 CUOTAS |

### 6. DESCRIPCIÓN DE ACTIVIDADES

Una vez haya iniciado sesión, siga los pasos que se describen a continuación:

6.1 Ingrese a la funcionalidad "Descargar Recibo"

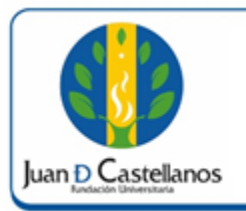

3 de 10

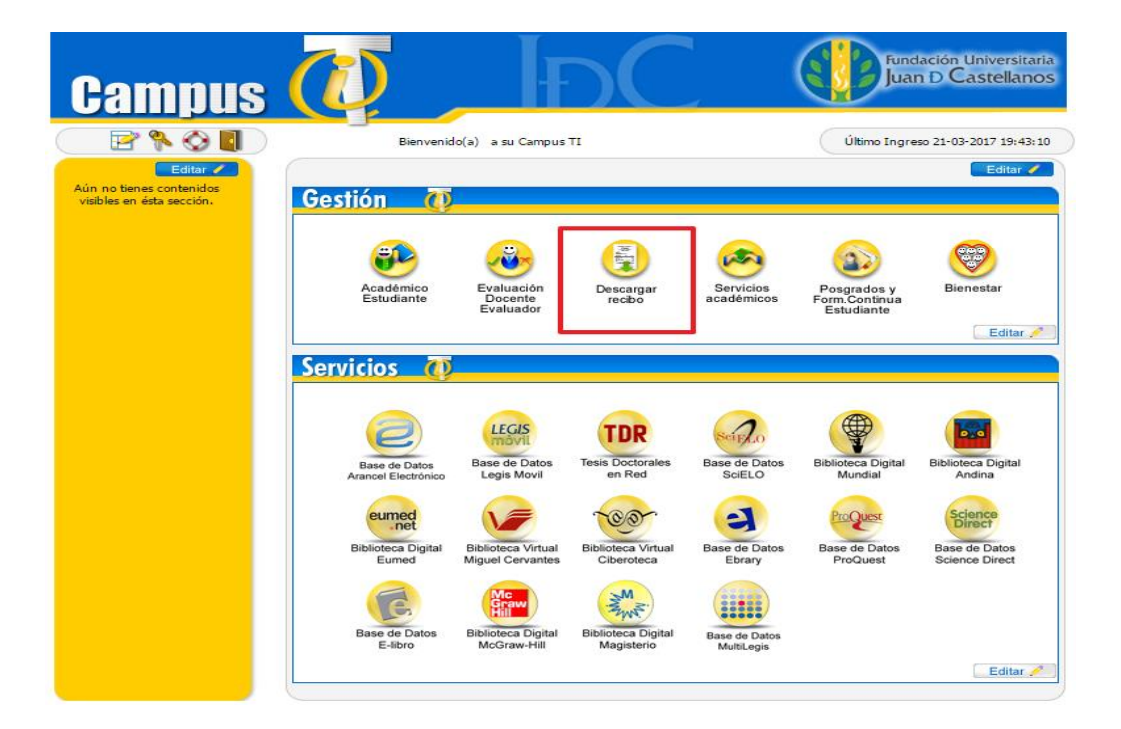

6.2 Seleccione el programa académico y haga clic en **Continuar**.

| SUITE      | Pedidos - Gestasoft 4.0                                |                               |                                                                              | GTS                                       |  |  |  |
|------------|--------------------------------------------------------|-------------------------------|------------------------------------------------------------------------------|-------------------------------------------|--|--|--|
|            | i 🗇 🚯                                                  |                               | Bienvenido,                                                                  |                                           |  |  |  |
|            |                                                        | Lista de Programas            |                                                                              |                                           |  |  |  |
| Listado 01 | I - 1 de 1 ▼                                           |                               |                                                                              |                                           |  |  |  |
|            | Programa                                               | Categoría                     | Situación                                                                    |                                           |  |  |  |
| ۲          | LICENCIATURA EN EDUCACION FISICA RECREACION Y DEPORTES | ANTIGUO                       | CONDICIONAL                                                                  |                                           |  |  |  |
|            | Continuar                                              |                               |                                                                              |                                           |  |  |  |
|            |                                                        | Universidad de Pamplona - Cer | ntro de Investigación Aplicada y Desarrollo en Tecnolo<br>Todos los Derechos | ogías de Información<br>Reservados © 2014 |  |  |  |

6.3 Ingrese a la funcionalidad "**Financiación**" que se encuentra en el menú lateral, en seguida seleccione el programa académico y dé clic en **Buscar**.

| Pedidos - Gestasoft 4.0                                                                          |                                                           |                           | GTS         |
|--------------------------------------------------------------------------------------------------|-----------------------------------------------------------|---------------------------|-------------|
|                                                                                                  |                                                           | Bi                        | envenido,   |
| Bienvenido Financiación 🗙                                                                        |                                                           |                           |             |
| <ul> <li>Gestionar Pedido</li> <li>Descargar Cuota Financiación</li> <li>Financiación</li> </ul> | Financiación<br>🔎                                         |                           |             |
| S Phanciación                                                                                    |                                                           |                           |             |
|                                                                                                  |                                                           | Lista Programas Asociados |             |
|                                                                                                  | Programa                                                  | Categoría                 | Situación   |
|                                                                                                  | LICENCIATURA EN EDUCACION FISICA RECREACION Y<br>DEPORTES | ANTIGUO                   | CONDICIONAL |
|                                                                                                  |                                                           |                           | Buscar      |

| DOCUMENTO CONTROLADO en la carpeta compartida SIG                              | Copia N.: N/A |
|--------------------------------------------------------------------------------|---------------|
| La impresión de este documento, se considera No controlada, sin el sello de la | oficina SIG   |

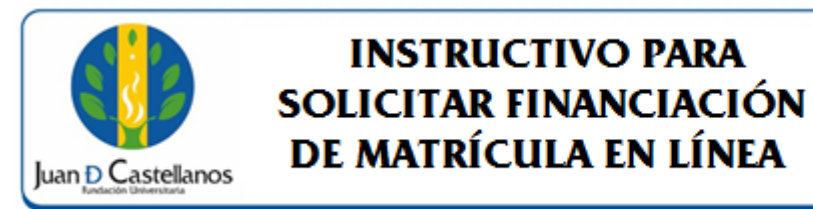

6.4 Se presentarán las financiaciones registradas a la fecha, dé clic en el botón "**Agregar**" para registrar una nueva solicitud de financiación.

| Financiación        |                                                                                               |                                                                                                    |                                                                                                    |  |  |  |
|---------------------|-----------------------------------------------------------------------------------------------|----------------------------------------------------------------------------------------------------|----------------------------------------------------------------------------------------------------|--|--|--|
| Financiación        |                                                                                               |                                                                                                    |                                                                                                    |  |  |  |
| P [                 |                                                                                               |                                                                                                    |                                                                                                    |  |  |  |
| Listar Financiación |                                                                                               |                                                                                                    |                                                                                                    |  |  |  |
| Número              | Fecha                                                                                         | Estado                                                                                                    | Número Orden de Pedido                                                                                                    |  |  |  |
| 3399                | 03-02-2015                                                                                    | APROBADO                                                                                                    | 9658                                                                                                    |  |  |  |
| 840                 | 29-01-2016                                                                                    | APROBADO                                                                                                    | 290386                                                                                                    |  |  |  |
| 6839                | 21-07-2015                                                                                    | APROBADO                                                                                                    | 183465                                                                                                    |  |  |  |
| 2452                | 23-07-2014                                                                                    | APROBADO                                                                                                    | 6331                                                                                                    |  |  |  |
| 534                 | 19-07-2016                                                                                    | APROBADO                                                                                                    | 399004                                                                                                    |  |  |  |
| 0 101               | 12-01-2017                                                                                    | APROBADO                                                                                                    | 523183                                                                                                    |  |  |  |
|                     | Número           3399         840         6839         2452         534         0         101 | Número         Fecha           3399         03-02-2015           840         29-01-2016           6839         21-07-2015           2452         23-07-2014           534         19-07-2016           101         12-01-2017 | Listar Financiación           Número         Fecha         Estado           3399         03-02-2015         APROBADO           840         29-01-2016         APROBADO           6839         21-07-2015         APROBADO           2452         23-07-2014         APROBADO           534         10-07-2016         APROBADO           0         101         12-01-2017         APROBADO |  |  |  |

6.5 Elija el plan de financiación deseado, seleccione la orden pedido de matrícula generada en el módulo Académico Estudiante e ingrese la fecha actual, luego haga clic en el botón **Buscar**.

| Pedidos - Gestasoft 4.0                                                                          |                                                            | Bienu               |                    |
|--------------------------------------------------------------------------------------------------|------------------------------------------------------------|---------------------|--------------------|
| Bienvenido Financiación 🗙                                                                        |                                                            | Diolity             |                    |
| <ul> <li>Gestionar Pedido</li> <li>Descargar Cuota Financiación</li> <li>Financiación</li> </ul> | Financiación                                               |                     |                    |
|                                                                                                  | Α                                                          | gregar Financiación |                    |
|                                                                                                  | Plan Financiación                                          | Orden de Pedido     | Fecha Financiación |
|                                                                                                  | LAN_A_CUOTA INICIAL 50%_3CUOTAS_LIC. EN EDUCACION FISICA V | 399004 🔻            | 11-06-2014         |
|                                                                                                  |                                                            |                     | Buscar             |
|                                                                                                  |                                                            |                     |                    |
|                                                                                                  |                                                            |                     |                    |
|                                                                                                  |                                                            |                     |                    |

Se mostrará la información de la programación del crédito, en la pestaña **Plan Financiación** podrá ver el valor del crédito, número de cuotas, entre otros.

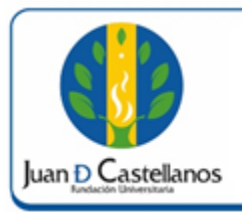

Código: IN-TSI-12 V.1

Página: 5 de 10

| o<br>TICO<br>No<br>iación | F<br>11-1<br>ombre<br>Programació           | Fecha<br>06-2014<br>Valor<br>Liquidación<br>2.033.000,00<br>in de Pagos | Fecha Pr<br>07-1<br>Valor por P<br>203300<br>Codeudor | Financiar Ord                                                   | Tipo Docum<br>FINANCIAC<br>140<br>den de Pedido<br>4087       | nento Contable<br>ION INTERNA -<br>070505<br>Cuota Inicial<br>1.016.500,00    |  |  |  |
|---------------------------|---------------------------------------------|-------------------------------------------------------------------------|-------------------------------------------------------|-----------------------------------------------------------------|---------------------------------------------------------------|-------------------------------------------------------------------------------|--|--|--|
| rico<br>Na<br>iación      | Dombre<br>Programació                       | 06-2014<br>Estu<br>Valor<br>Liquidación<br>2.033.000,00                 | Valor por P<br>203300<br>Codeudor                     | <b>59-2014</b><br>Financiar <b>Or</b><br>500.00                 | FINANCIAC<br>140<br>den de Pedido<br>4087                     | Cuota Inicial                                                                 |  |  |  |
| Na                        | ombre<br>Programació                        | Estu<br>Valor<br>Liquidación<br>2.033.000,00<br>in de Pagos             | Valor por M<br>203300<br>Codeudor                     | Financiar Ord                                                   | den de Pedido<br>4087                                         | Cuota Inicial                                                                 |  |  |  |
| Ni                        | ombre<br>Programació                        | Valor<br>Liquidación<br>2.033.000,00<br>in de Pagos                     | Valor por H<br>203300<br>Codeudor                     | Financiar Ore                                                   | den de Pedido<br>4087                                         | Cuota Inicial                                                                 |  |  |  |
| iación                    | Programació                                 | 2.033.000,00                                                            | 203300<br>Codeudor                                    | 00.00                                                           | 4087                                                          | 1.016.500,00                                                                  |  |  |  |
| iación                    | Programació                                 | n de Pagos                                                              | Codeudor                                              |                                                                 |                                                               |                                                                               |  |  |  |
|                           |                                             | Dian T                                                                  |                                                       |                                                                 |                                                               |                                                                               |  |  |  |
|                           |                                             | Plan Financiación                                                       |                                                       |                                                                 |                                                               |                                                                               |  |  |  |
| е                         | Peri                                        | odicidad Cálculo Cuota                                                  |                                                       | Días Gracia Mora                                                |                                                               |                                                                               |  |  |  |
| 4                         | ME                                          | NSUAL                                                                   | AL CUOTA COMPUESTA                                    |                                                                 |                                                               | 0                                                                             |  |  |  |
| o Meses                   | Valo                                        | r Crédito                                                               | No. Cuotas                                            |                                                                 | Días Grac                                                     | ia Cuota Incial                                                               |  |  |  |
|                           | 1.01                                        | 6.500,00                                                                | 3                                                     |                                                                 | 0                                                             |                                                                               |  |  |  |
|                           |                                             | Detaile Ca                                                              | araterísticas                                         |                                                                 |                                                               |                                                                               |  |  |  |
|                           |                                             |                                                                         |                                                       |                                                                 | Aseguradora                                                   | a                                                                             |  |  |  |
| arateristic               | a                                           | Porcentaje                                                              | Valor                                                 | NIT                                                             | 1                                                             | Nombre                                                                        |  |  |  |
| APITAL                    |                                             |                                                                         |                                                       |                                                                 |                                                               |                                                                               |  |  |  |
| INTERES DE MORA           |                                             |                                                                         |                                                       |                                                                 |                                                               |                                                                               |  |  |  |
|                           |                                             |                                                                         |                                                       |                                                                 |                                                               |                                                                               |  |  |  |
|                           | araterístic<br>APITAL<br>E MORA<br>ORRIENTE | Caraterística<br>APITAL<br>E MORA<br>ORRIENTE                           | Porcentaje       APITAL       E MORA       DRRIENTE   | Porcentaje     Valor       APITAL        E MORA        DRRIENTE | Porcentaje     Valor       APITAL        MORA        DRRIENTE | Porcentaje     Valor       NIT     I       APITAL        MORA        DRRIENTE |  |  |  |

6.6 En la pestaña **Programación de pagos** podrá ver las fechas y el valor de las cuotas que deberá cancelar.

| DOCUMENTO CONTROLADO en la carpeta compartida SIG                              | Copia N.: N/A |
|--------------------------------------------------------------------------------|---------------|
| La impresión de este documento, se considera No controlada, sin el sello de la | oficina SIG   |

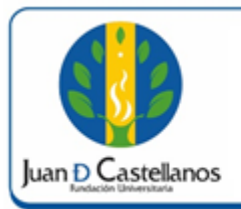

Código: IN-TSI-12 V.1

Página: 6 de 10

|                                       | Agregar Financiación        |                                         |                      |            |                     |                                    |             |                         |               |              |
|---------------------------------------|-----------------------------|-----------------------------------------|----------------------|------------|---------------------|------------------------------------|-------------|-------------------------|---------------|--------------|
|                                       | Número                      | •                                       | F                    | echa       | Fecha Primera Cuota |                                    |             | Tipo Documento Contable |               |              |
| AUTOMÁTICO 11-06-2014                 |                             |                                         | 07-09-2014           |            | F                   | FINANCIACION INTERNA -<br>14070505 |             |                         |               |              |
|                                       |                             |                                         |                      |            | Estud               | diante                             |             |                         |               |              |
| Identi                                | Identificación Nombre       |                                         | Valor<br>Liquidación |            | Valor po            | r Financiar                        | Orden       | de Pedido               | Cuota Inicial |              |
| 1049                                  | )                           |                                         | k.                   | 2.033.000, |                     | 2033                               | 000.00      | 4                       | 087           | 1.016.500,00 |
| Plan Financiación Programación de Pag |                             |                                         |                      | jos        | Codeudor            |                                    |             |                         |               |              |
|                                       | Lista Programación de Pagos |                                         |                      |            |                     |                                    |             |                         |               |              |
| No.<br>Cuota                          | Fec                         | ha Cuota Abono a Capital Intéres Corrie |                      | orriente   | :                   | Saldo                              |             |                         |               |              |
| 1                                     | 07-09-                      | 2014                                    | 349.                 | 733,00     | ;                   | 333.469,00                         | ),00 16.264 |                         | )             | 683031.00    |
| 2                                     | 07-10-                      | 2014                                    | 349.                 | 733,00     | ;                   | 338.805,00                         | 10.928,00   |                         | )             | 344226.00    |
| 3                                     | 07-11-                      | 2014                                    | 349.                 | 734,00     | ;                   | 344.226,00                         |             | 5.508,00                | )             | 0.00         |
|                                       |                             |                                         |                      |            |                     |                                    |             |                         |               | Registrar    |

En la pestaña **Codeudor** debe registrar la identificación y nombre del codeudor Una vez esté seguro del plan de financiación que desea, haga clic en el botón **Registrar y confirme el registro,** de esta manera se creará la solicitud de financiación.

|                  | Agregar Financiación         |                |                                  |                     |                         |                |               |  |
|------------------|------------------------------|----------------|----------------------------------|---------------------|-------------------------|----------------|---------------|--|
| Número Fecha     |                              |                | Fecha Primera Cuota Tipo Documen |                     |                         | nento Contable |               |  |
| AUTOMÁTI         | IÁTICO 11-06-2014 07-09-2014 |                |                                  | FINANCIAC<br>140    | ION INTERNA -<br>070505 |                |               |  |
|                  |                              |                | Estud                            | iante               |                         |                |               |  |
| Identificación   | No                           | mbre           | Valor<br>Liquidación             | Valor por Financiar | Orde                    | n de Pedido    | Cuota Inicial |  |
| 10496            | RUDI<br>AC(                  | DRA<br>EDA     | 2.033.000,00                     | 2033000.00          |                         | 4087           | 1.016.500,00  |  |
| Plan Financiació | n Prog                       | gramación de F | Pagos Codeu                      | ıdor                |                         |                |               |  |
|                  |                              |                | Code                             | udor                |                         |                |               |  |
| Ident            | tificación                   |                |                                  | Nomb                | re                      |                |               |  |
| 788              | 788 JOS                      |                |                                  |                     |                         |                |               |  |
|                  |                              |                |                                  |                     |                         |                | Registrar     |  |

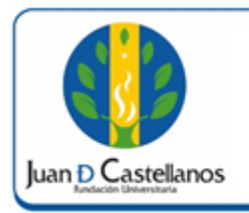

¿Está seguro de registrar la información?

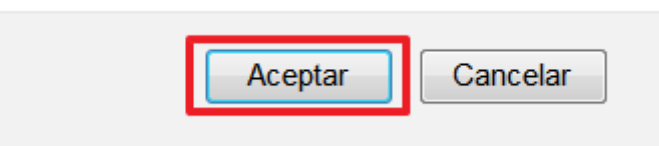

En seguida se mostrará el mensaje de registro satisfactorio y el número de financiación registrado.

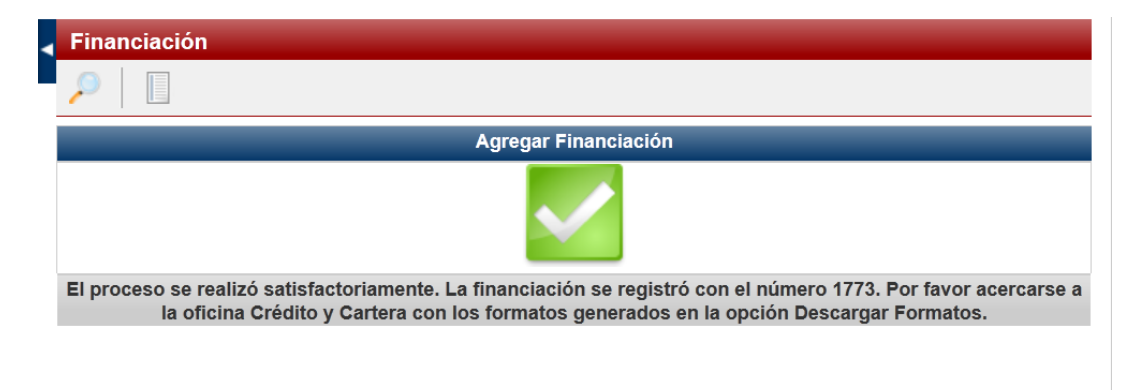

6.7 Descargue los formatos que se deben firmar y presentar en la oficina de Tesorería y Cartera para la aprobación del crédito. Haga clic en el icono señalado como se muestra en la imagen.

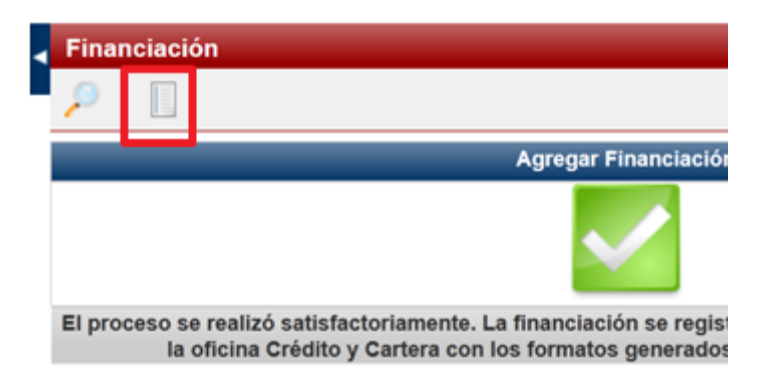

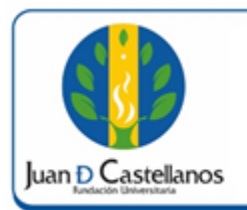

Se mostrará la financiación registrada, selecciónela y haga clic en el botón **Descargar Formatos.** 

| - Gestasoft 4.0    | )                   |           | _          | _         | GTS                                 |  |  |  |
|--------------------|---------------------|-----------|------------|-----------|-------------------------------------|--|--|--|
| ) 🕕                |                     |           |            | Bienvenid | o, 🔲 🔍                              |  |  |  |
| 📖 🔀 Financiación 🗙 |                     |           |            |           |                                     |  |  |  |
|                    | 🚽 Fin               | anciación |            |           |                                     |  |  |  |
| anciación          | <b>-</b> P          |           |            |           |                                     |  |  |  |
|                    | Listar Financiación |           |            |           |                                     |  |  |  |
|                    |                     | Número    | Fecha      | Estado    | Número Orden de Pedido              |  |  |  |
|                    | 0                   | 3399      | 03-02-2015 | APROBADO  | 9658                                |  |  |  |
|                    | 0                   | 840       | 29-01-2016 | APROBADO  | 290386                              |  |  |  |
|                    | 0                   | 6839      | 21-07-2015 | APROBADO  | 183465                              |  |  |  |
|                    | 0                   | 2452      | 23-07-2014 | APROBADO  | 6331                                |  |  |  |
|                    | 0                   | 534       | 19-07-2016 | APROBADO  | 399004                              |  |  |  |
|                    | 0                   | 01        | 12-01-2017 | APROBADO  | 523183                              |  |  |  |
|                    |                     |           |            | Ver A     | Igregar Eliminar Descargar Formatos |  |  |  |

Descargue los documentos accediendo a cada uno de los botones ubicados en la parte inferior de la siguiente ventana como se muestra en la imagen.

|                      |                 |                    | Estudiante          |                    |                         |
|----------------------|-----------------|--------------------|---------------------|--------------------|-------------------------|
| Identificación       |                 | N                  | ombre               |                    | Orden de Pedido         |
| 10496                | RU              | JDL                |                     |                    | 4087                    |
| Plan Financiación    | Programación de | Pagos Co           | deudor              |                    |                         |
|                      |                 | PI                 | an Financiación     |                    |                         |
| Nombre Periodicidad  |                 | dad                | ad Cálculo Cuota    |                    | ia Amortización         |
| PLAN A               | MENSUA          | AL CUOTA COMPUESTA |                     | 0                  | SI                      |
| Tiempo Crédito       | Meses           | Valor Crédito      |                     |                    | No. Cuotas              |
| 3                    |                 |                    | 1016500.00          |                    | 3                       |
|                      |                 | Det                | alle Caraterísticas |                    |                         |
| Carata               |                 | Descentei          | - Valar             |                    | Aseguradora             |
| Carate               | eristica        | Porcentaj          | e valor             | NIT                | Nombre                  |
| ABONO A CAPITAL      |                 |                    |                     |                    |                         |
| ► INTERES DE MORA    |                 |                    |                     |                    |                         |
| INTERES CORRIENT     | Ē               |                    |                     |                    |                         |
| Carta da Instruación | - Pagara        | Solioitud da       | Crádita Doon        | randible de Sister | no Entrado do Documento |

Al dar clic sobre el botón se abrirá en una nueva ventana del navegador el documento, el cual deberá imprimir para su respectivo diligenciamiento.

| DOCUMENTO CONTROLADO en la carpeta compartida SIG                              | Copia N.: N/A |
|--------------------------------------------------------------------------------|---------------|
| La impresión de este documento, se considera No controlada, sin el sello de la | oficina SIG   |

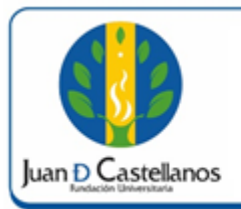

Código: IN-TSI-12 V.1

Página: 9 de 10

| 😻 Pedidos - Gestasoft 4.0 - Mozilla Firefox                                                                                                    | April - Michael T                                                                                                    | ADDRESS OF THE OWNER OF THE OWNER OF THE OWNER OF THE OWNER OF THE OWNER OF THE OWNER OF THE OWNER OF THE OWNER                                                                                                    |                                                                                                    |
|----------------------------------------------------------------------------------------------------|----------------------------------------------------------------------------------------------------|----------------------------------------------------------------------------------------------------|----------------------------------------------------------------------------------------------------|
| 3 190.14.250.86/jdc/gestasoft/pedidoIG/pe                                                                                                    | dido/financiacion/                                                                                                    | /pdf_car.jsp                                                                                                    |                                                                                                    |
| Juan D Castella<br>Indación Uni<br>Escuerto de la contraction de la contraction de la cont | ersitaria<br>de 1997 del MXX<br>degenes de 2003                                                                                                    | CARTA DE INSTRU-<br>N°                                                                                                    | CCIONES                                                                                                |
| Señor<br>RECTOR<br>FUNDACIÓN UNIVERSITARIA JUAN DE CASTELLANOS<br>Sede Tunja<br>Cuidad                                                                                                    |                                                                                                    |                                                                                                    |                                                                                                    |
| Noutros, RUDD         y JOSE DIAZ q           UNIVERSITARIA JUAN DE CASTELLANOS, ha otorgado un Crédito<br>mencionada entidad autorización expresa e irrevocable para que diligencie i           • Valor de la obligación a pagar, esto es, del capital adeudado.           • Valor de los intereses corrientes a la tasa establecida por la Fundación           • Valor de los intereses corrientes a la tasa establecida por la Fundación           • Universitation de la obligación.           • La fecha de vencimiento final del pagaré que corresponda a sesenta ()                                                                                                    | tienes nos denominamos DEU<br>Educativo para financiar el s<br>os espacios en blanco del pagr<br>para este tipo de créditos, car<br>onía con las disposiciones leg<br>50) días calendarios contados r | DORES SOLIDARIOS, identificados como aparece al pis de t<br>emestre 3 del programa de pregrado / porgrado CONTADURJ<br>aré Nº 1773 suscrito por nosotros en cuanto a los siguientes dato<br>usados durante un periodo de estudios.<br>ales respectivas.<br>a partir del día de no pago de la obligación. | uestras firmas, habida cuenta que la FUNDACIÓN<br>A PUBLICA en esta Institución, concedemos a la<br>s: |
| Con la firma del presente documento, aceptamos expresamente las condició<br>y en señal de aceptación firmamos en (ciudad)                                                                                                    | mes establecidas en el reglamo<br>a losdías del mes                                                                                                    | ento estudiantil de la FUNDACIÓN UNIVERSITARIA JUAN I<br>del año                                                                                                    | DE CASTELLANOS. Para constancia de lo anterior                                                         |
| DEUDOR, (F*notional<br>Nombre RUI<br>C.C. 1049640090 de TUNJA - BOYACA<br>Dirección: CLL :<br>Teléfono: 570321<br>Celular: 5703212<br>Ciudad: TUNJA                                                                                                    |                                                                                                    | DEUDOR SOLIDARIO, (Codeudor).<br>Nombre:JOSE DIAZ<br>C.C. 781 de<br>Dirección:<br>Teléfono:<br>Celula:<br>Ciudad:                                                                                                    |                                                                                                    |
| Firma                                                                                                    | Huella                                                                                                    | Firma                                                                                                    | Huella                                                                                                 |

Repita la operación con cada uno de los documentos.

Imprima y diligencie cada uno de los documentos descargados. Luego diríjase a la Oficina de Tesorería y Cartera y radique los documentos solicitados en las fechas establecidas para la legalización de la financiación de la matrícula de su programa.

| DOCUMENTO CONTROLADO en la carpeta compartida SIG                              | Copia N.: N/A |
|--------------------------------------------------------------------------------|---------------|
| La impresión de este documento, se considera No controlada, sin el sello de la | oficina SIG   |

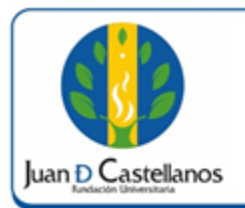

### 7. ANEXOS Y REGISTROS

Instructivo para iniciar sesión en el sistema "IN-TSI-03"

### **CONTROL DE CAMBIOS**

| Versión | Fecha      | Ítem/Numeral | Descripción del cambio |
|---------|------------|--------------|------------------------|
| 1       | 17/10/2017 | No aplica    | Versión inicial        |

|        | $\wedge$                                                                                        |                                                                                               |                                                                                         |
|--------|-------------------------------------------------------------------------------------------------|-----------------------------------------------------------------------------------------------|-----------------------------------------------------------------------------------------|
| Firma  | Classed of Charles of                                                                           | fuit film the                                                                                 | Hummend                                                                                 |
| Nombre | CLAUDIA LILIANA SOSA<br>OSCAR JAVIER CARO                                                       | OSCAR JAVIER CARO<br>FROILAN HUMBERTO PINEDA<br>MOLINA                                        | P. JOSÉ VICENTE JIMÉNEZ<br>CIPAMOCHA                                                    |
| Cargo  | Profesional Recursos<br>Tecnológicos<br>Jefe Unidad de Tecnologías y<br>Sistemas de Información | Líder de Proceso Gestión de<br>Tecnologías y Sistemas de la<br>Información<br>Profesional SIG | Vicerrector Administrativo y<br>Financiero<br>(Representante de la dirección<br>al SIG) |
| Fecha  | 10/10/2017                                                                                      | 13/10/2017                                                                                    | 17/10/2017                                                                              |